# Using Active Directory Services: File Sharing and Printing Overview for Mac

## **Accessing Your File Shares from a Joined Machine**

**Please note**: A "joined" computer is a desktop or laptop that allows you to login to the campus Active Directory domain during the startup process. When off campus you must use the "remote access" procedure in the next section.

### **Mapping Your File Shares**

#### Faculty/Staff File Shares and Associated Addresses

| Personal (Home) File Share | smb://msufiles/facstaff_vol1/ <netid></netid> |
|----------------------------|-----------------------------------------------|
| Departmental File Share    | smb://msufiles/groupshare_vol1/               |
| Web Publishing File Share  | smb://msufiles/pubweb_vol1/ <netid></netid>   |

#### **Mapping to Your Directories**

1. Open Finder

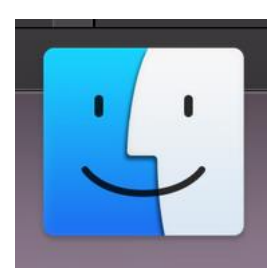

- 2. Click on Go
- 3. Click on Connect to Server

| É | Finder | File | Edit | View | Go Window Help                 |                                          |
|---|--------|------|------|------|--------------------------------|------------------------------------------|
|   |        |      |      | -    | Back<br>Forward                | ೫[<br>೫1                                 |
|   |        |      |      |      | Enclosing Folder in New Window | ^ <b>ℋ</b> ↑                             |
|   |        |      |      |      | 🗏 Recents                      | <b>ፚ</b> ፝፞ <b>ដ</b> F                   |
|   |        |      |      |      | 🖪 Documents                    | <b>☆業O</b>                               |
|   |        |      |      |      | 🔜 Desktop                      | <mark><mark>ዮ</mark> ዘD</mark>           |
|   |        |      |      |      | 😍 Downloads                    | <b>∖`%L</b>                              |
|   |        |      |      |      | 😭 Home                         | <b>ፚ</b> ፞፞፝፞፞፞                          |
|   |        |      |      |      | 🗖 Computer                     | <mark><mark>ዮ</mark> ዘር</mark>           |
|   |        |      |      |      | @ AirDrop                      | <mark>ፚ</mark> ፞ቖ                        |
|   |        |      |      |      | 🛞 Network                      | <mark>ፚ</mark> ፞፞፞፝፞፝፝፞፞፞ <mark>ዤ</mark> |
|   |        |      |      |      | 🛆 iCloud Drive                 | ዕዝበ                                      |
|   |        |      |      |      | Applications                   | <b>ፚ</b> ፞፝፞፞፞፞፞፞ቘ                       |
|   |        |      |      |      | 🔆 Utilities                    | <mark></mark> ት ዝሀ                       |
|   |        |      |      |      | Recent Folders                 | ►                                        |
|   |        |      |      |      | Go to Folder                   | <b>A</b> #C                              |
|   |        |      |      |      | Connect to Server              | ЖК                                       |

- Type in one of the Directory Addresses from above in the Server Address field
  Click Connect

|                                    | Connect to Server     |        |         |
|------------------------------------|-----------------------|--------|---------|
|                                    |                       |        |         |
| smb://msufiles/facstaff_vol1/apple | eseedj                |        |         |
| Favorite Servers:                  |                       |        |         |
| 🕮 smb://msufiles                   |                       |        |         |
| 🕮 https://msuwebdav.montclair      | .edu/GroupShare_vol1/ |        |         |
| 📇 https://msuwebdav.montclair      | .edu/facstaff_vol1    |        |         |
| 🕮 https://msuwebdav.montclair      | .edu/groupshare_vol1/ |        |         |
| + - * ?                            |                       | Browse | Connect |

- 6. Type your NetID and password when prompted7. Click Connect

| îtr                                   | Enter your nar<br>"msuwebdav.r<br>Connect As: | me and password to connect to<br>montclair.edu".<br>Ouest<br>Registered User |  |  |  |
|---------------------------------------|-----------------------------------------------|------------------------------------------------------------------------------|--|--|--|
|                                       | Name:                                         | appleseed                                                                    |  |  |  |
|                                       | Password:                                     | •••••                                                                        |  |  |  |
| Remember this password in my keychain |                                               |                                                                              |  |  |  |
|                                       |                                               | Cancel Connect                                                               |  |  |  |

8. Access your file share through Finder

|                   | ) 🕒 🌑 🐖 msuwebdav.montclair.edu |                     |                |               |                         |   |  |
|-------------------|---------------------------------|---------------------|----------------|---------------|-------------------------|---|--|
| $\langle \rangle$ |                                 |                     |                | <b>\$</b> ~ Q |                         |   |  |
|                   |                                 | Downloads           |                | л             | msuwebdav.montclair.edu | + |  |
| Acrobat Demo F    | Connected as: HTTPS             |                     |                |               | Disconnect              |   |  |
| iCloud            |                                 | Name                | Date Modified  | Size          | Kind                    |   |  |
| Location          |                                 |                     |                |               | Sharer                  |   |  |
|                   |                                 |                     |                |               |                         |   |  |
|                   | Google Drive =                  |                     |                |               |                         |   |  |
|                   | one-X Comm ≜                    |                     |                |               |                         |   |  |
|                   | Remote Disc                     |                     |                |               |                         |   |  |
| ň                 |                                 |                     |                |               |                         |   |  |
|                   | msuwebdav =                     |                     |                |               |                         |   |  |
| <b>H</b>          | Network                         |                     |                |               |                         |   |  |
| Tags              |                                 |                     |                |               |                         |   |  |
| •                 | Red                             |                     |                |               |                         |   |  |
|                   | Groop                           |                     |                |               |                         |   |  |
|                   | Green                           |                     |                |               |                         |   |  |
|                   | Purple                          |                     |                |               |                         |   |  |
|                   | Yellow                          |                     |                |               |                         |   |  |
|                   | Dhua                            |                     |                |               |                         |   |  |
|                   | Blue                            |                     |                |               |                         |   |  |
|                   | Orange                          |                     |                |               |                         |   |  |
| $\bigcirc$        | All Tags                        | Network > msuwebday | .montclair.edu |               |                         |   |  |
| ×                 |                                 |                     | 1 item         |               |                         |   |  |